### Bedienfunktionen

Die Wärmepumpe ist mit einem digitalen Bedienfeld mit Touchscreen ausgestattet. Bitte stellen Sie sicher, dass am Ende der Bedienung die Kunststoffabdeckung des Umgehäuses wieder verschlossen wird!

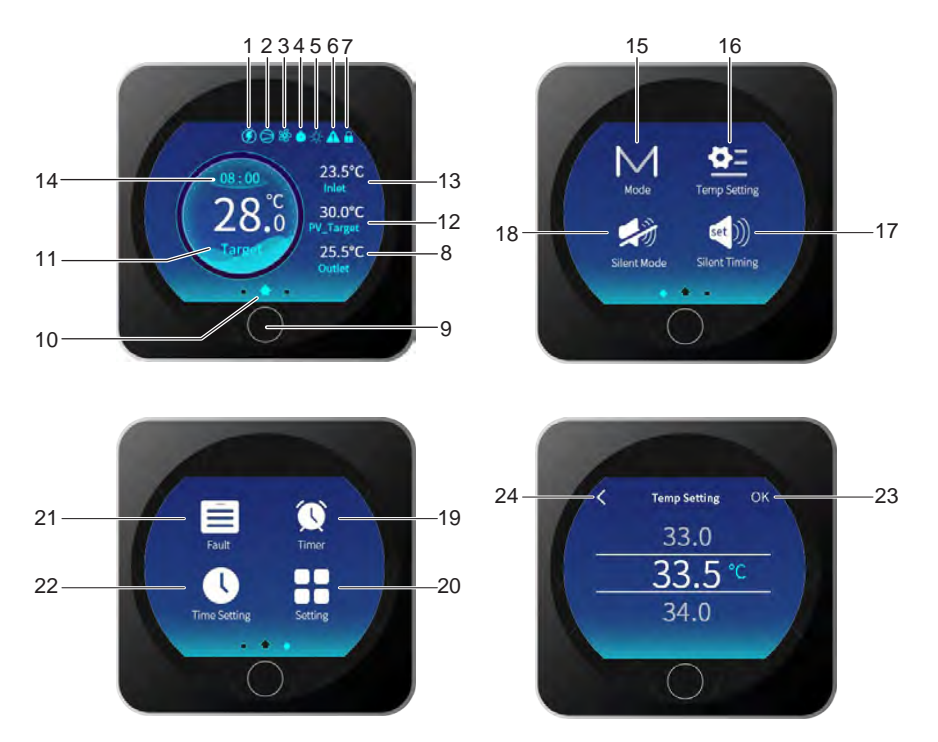

#### Funktionsbeschreibung

| 1  | PV mode(Sleep/Eco/Power Save/Temp+<br>/Normal)           |
|----|----------------------------------------------------------|
| 2  | Compressor's ON indicator                                |
| 3  | Lüfter                                                   |
| 4  | Timer                                                    |
| 5  | Aktueller Modus(Auto/Kühlen/Heizen/Defrost)              |
| 6  | Alarm(auch NFL Durchfluß Anzeige wird hier mit angezeigt |
| 7  | Bedienteil wurde mit Tastensperre gesperrt               |
| 8  | Wasseraustritt Temperatur                                |
| 9  | Ein/Aus/Zurück Taste                                     |
| 10 | Hauptbildschirm                                          |
| 11 | Wunschtemperatur Anzeige                                 |
| 12 | PV Modus, geänderte Zieltemperatur                       |

| 13 | Wassereintritt Temperatur                   |  |  |
|----|---------------------------------------------|--|--|
| 14 | System Uhrzeit                              |  |  |
| 15 | Modusauswahl (Heizen/Kühlen/Auto)           |  |  |
| 16 | 6 Sollwert Temperatur Verstellung           |  |  |
| 17 | Einstellung für Silent Timer                |  |  |
| 18 | Aktivierung des Silent Modus für 1 Tag      |  |  |
| 19 | Einstellung für EIN/AUS Timer               |  |  |
| 20 | Taste für erweiterte Einstellungen          |  |  |
| 21 | Taste für Fehlerliste                       |  |  |
| 22 | Systemuhrzeit und Datum stellen             |  |  |
| 23 | Bestätigungstaste                           |  |  |
| 24 | Zurücktaste (Wenn Änderung nicht gewünscht) |  |  |
|    |                                             |  |  |

# **OFF(Aus) Modus**

Im Aus Modus wird der Bildschirm in Schwarz/Weiß angezeigt. Einstellungen sind durch rechts oder links wischen änderbar. Das Display geht nach einer Minute komplett in den Ruhemodus und wird schwarz. Durch Antippen aktivieren Sie es wieder.

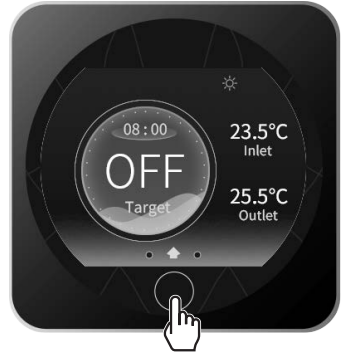

# ON (Ein) Modus

Wenn das Display eingeschaltet ist leuchtet es blau.Wenn keine Änderungen vorgenommen werden geht das Display in den Ruhemodus und wird schwarz. Durch Antippen aktivieren Sie es wieder.

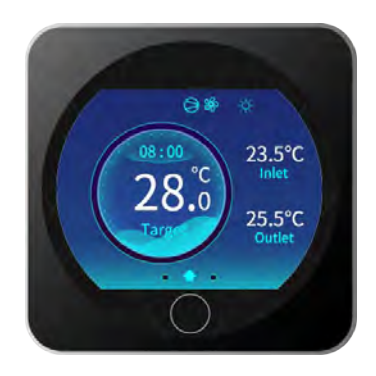

### Zum **EIN/AUS** Schalten betätigen Sie den runden Knopf für ca. **1,0 Sek.**

# Zieltemperatur Beckenwasser einstellen

Die Beckenwasertemperatur können Sie in 0.5 Grad Schritten verstellen.

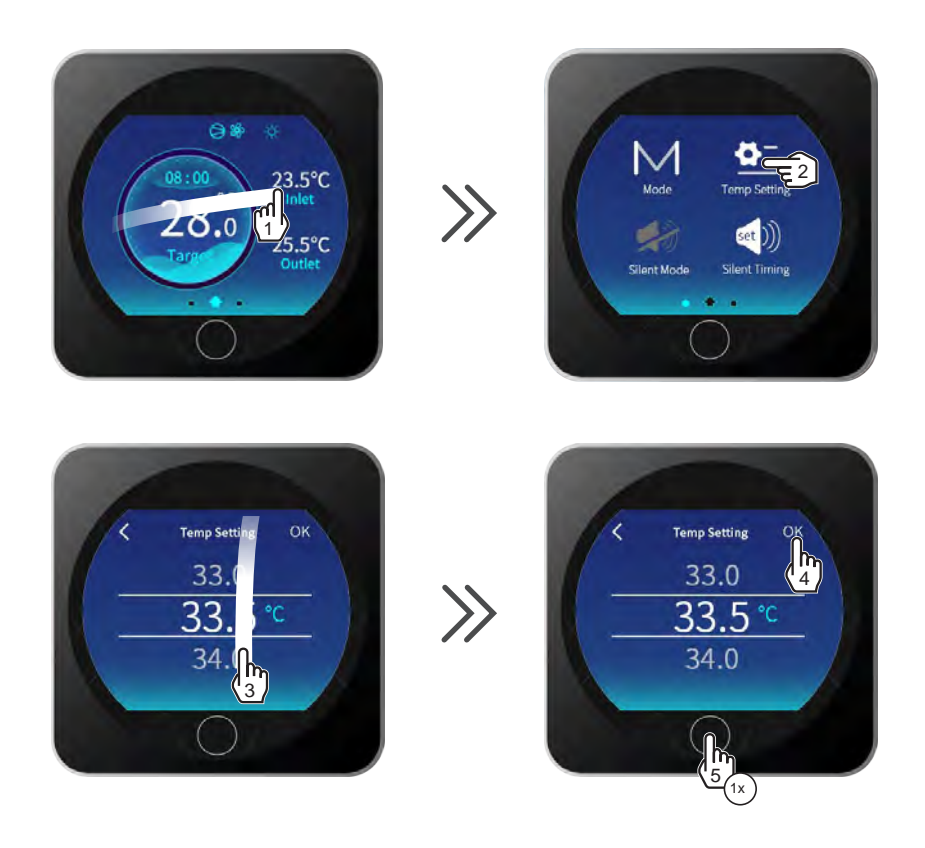

Drücke 1 x ON 
um zum Hauptbildschirm zurückzukehren

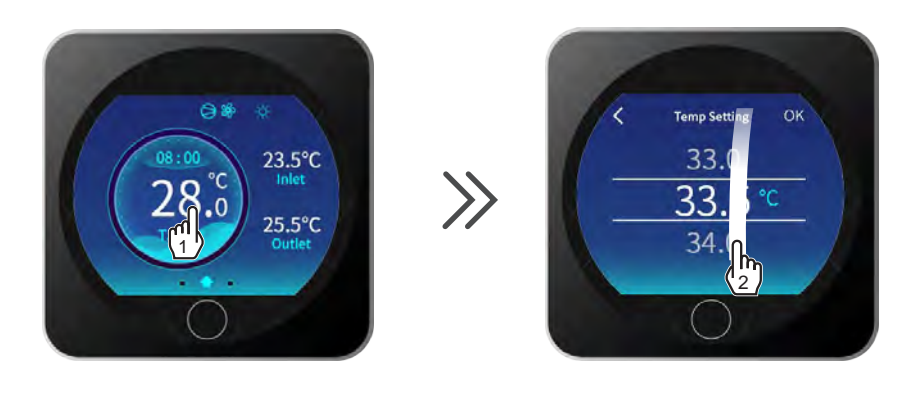

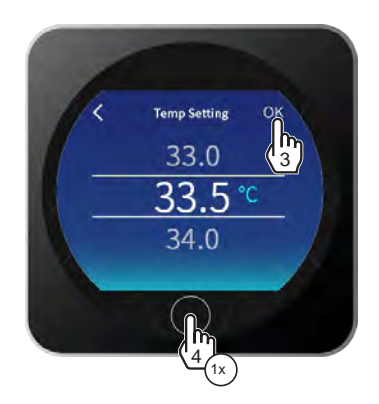

• Drücke 1 x ON 🔘 um zum Hauptbildschirm zurückzukehren.

### Modus Auswahl Heizen/Kühlen/Auto

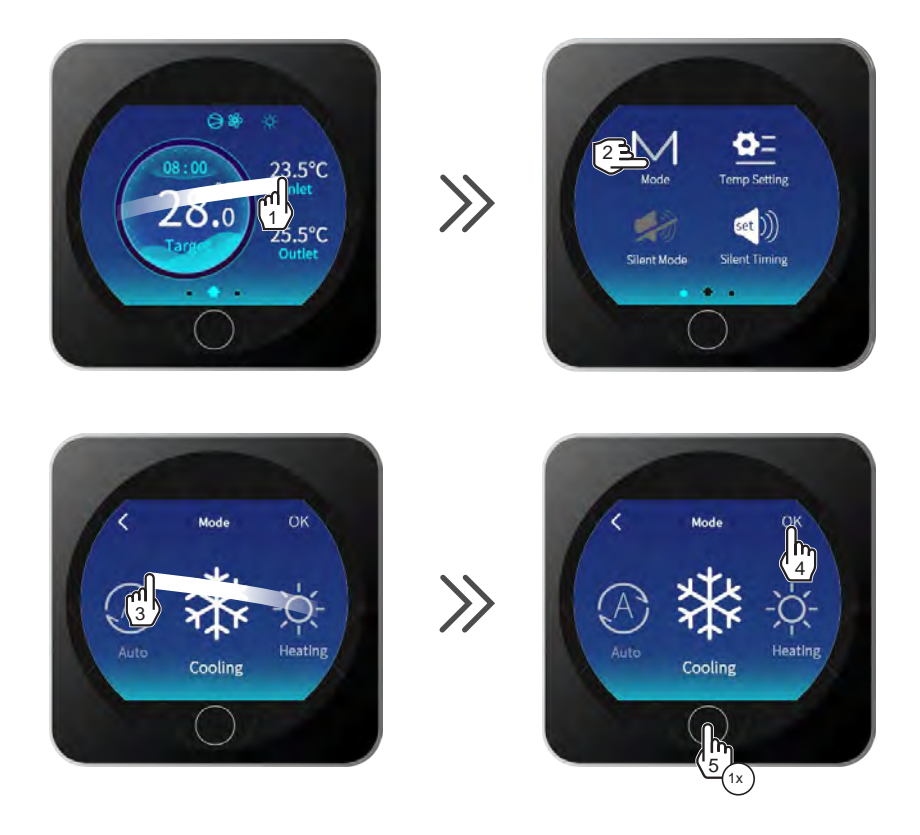

• Drücke 1 x ON 🔘 um zum Hauptbildschirm zurückzukehren.

# Systemuhrzeit / Datum einstellen

Die Systemuhrzeit/Datum können Sie im EIN oder AUS Modus einstellen.

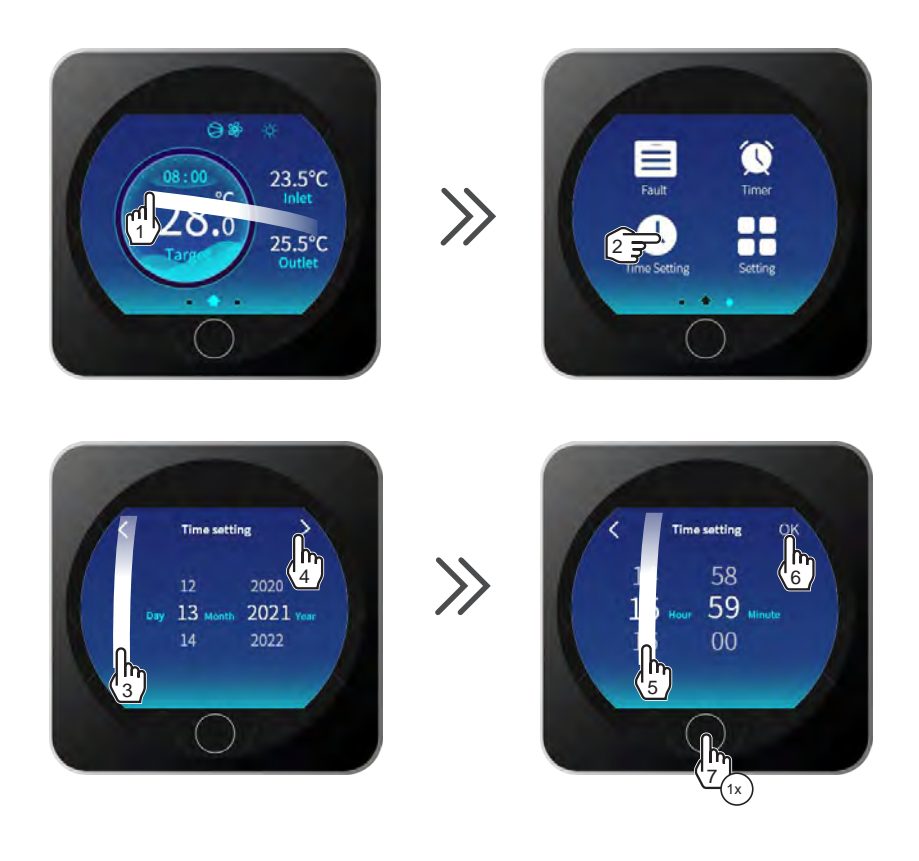

• 1 mal ON drücken 🔘 um zum Hauptbilschirm zurückzukehren.

# Bedienungshinweise

# **EIN/AUS Timer setzen**

Der ON/OFF (Ein/Aus) Timer schaltet die Maschine in den von Ihnen gewählten Zeiten komplett EIN und AUS. Es sind nur in ganzen Stunden Einstellungen möglich. Der ON/OFF Timer ist ein Tagestimer, Wochentage können nicht eingestellt werden.

Es muß immer ein EIN und ein AUS Timer gesetzt werden. Beide blaue Balken auf AN.

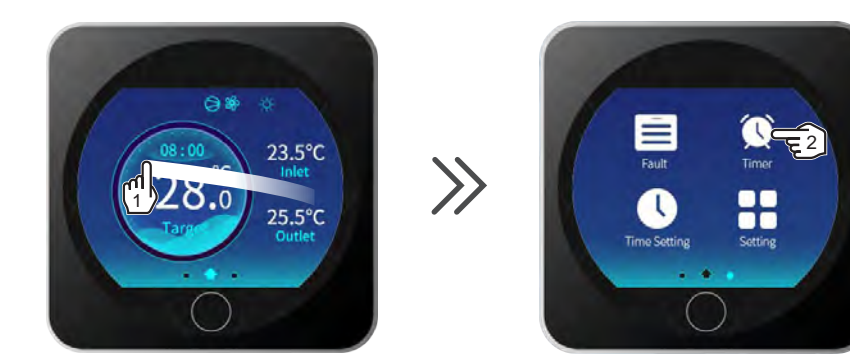

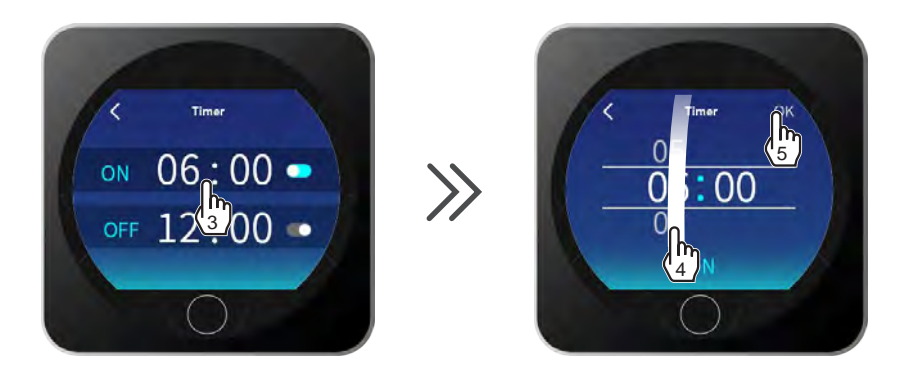

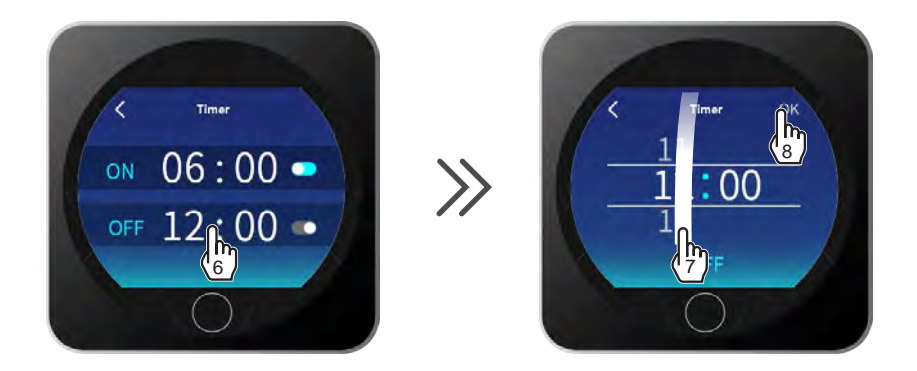

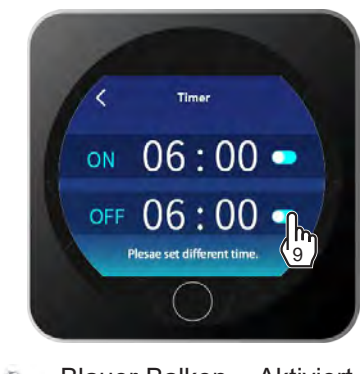

Blauer Balken = Aktiviert Grau = Deaktiviert

• 2 mal ON drücken 🔘 um zum Hauptmenü zurückzukehren

1

# Silent - Leiselauf Funktion einstellen

Die Silent Funktion bedeutet, dass die Maschine in einen Leiselauf Modus versetz wird. Hier reduziert sich die Lautstärke deutlich, aber auch die Leistung wird auf ca. 50% reduziert. Diese Funktion kann manuell einmalig am Tag oder über einen wiederkehrenden Timer eingestellt werden.

Aktivierung/Deaktivierung

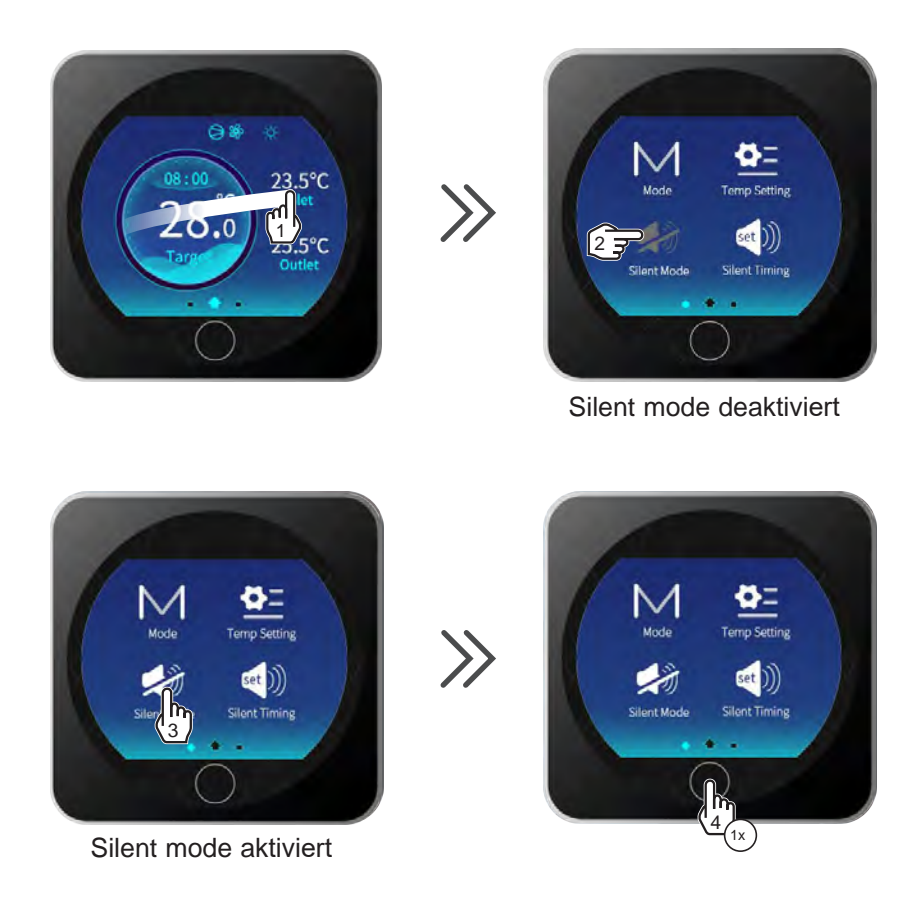

• Drücke 1 x ON 🔘 um zum Hauptbildschirm zurückzukehren

#### Einstellen des Silent Timer Modus

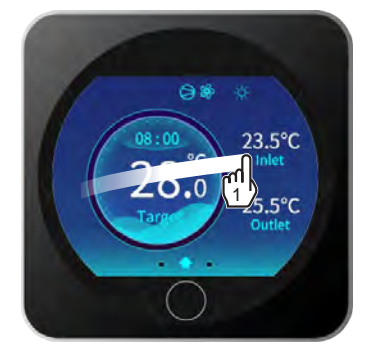

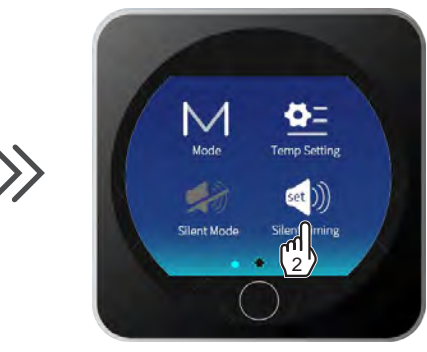

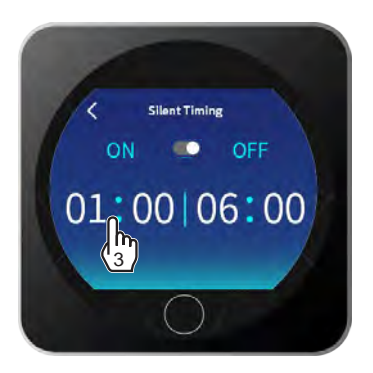

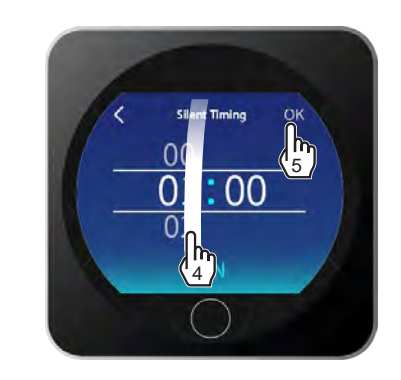

 $\boldsymbol{\Sigma}$ 

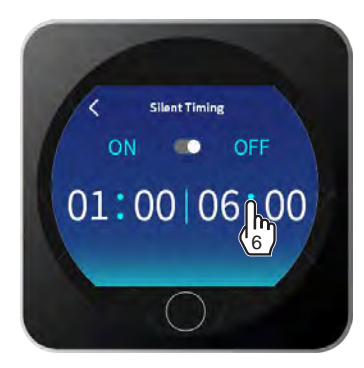

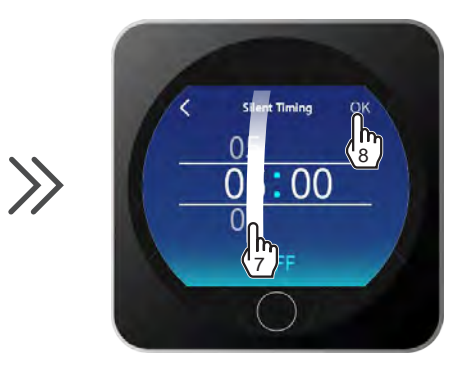

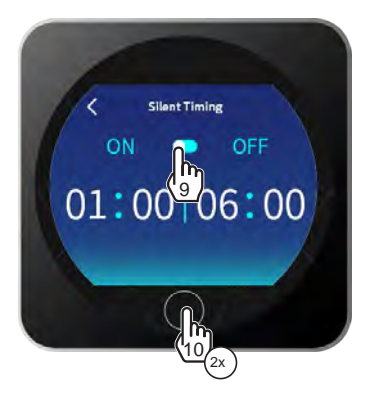

• Drücke 2 x ON 🔘 um zum Hauptbildschirm zurückzukehren.

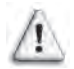

Die Schaltzeiten sind nur im 1 Stunden Intervall möglich. Es ist ein Tagestimer, Wochentage sind nicht einstellbar.

# Tastensperre aktivieren/deaktivieren

Die Tastensperre kann im ON oder OFF Modus aktivert werden.

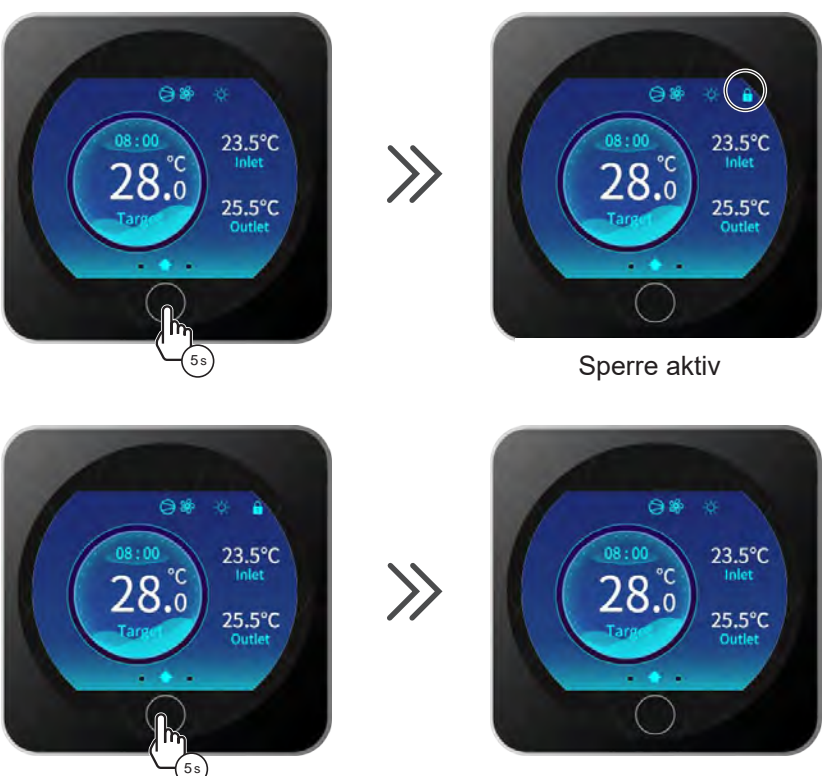

#### Sperre nicht aktiv

# **PV Ready Funktion**

Das PV **Ready Icon** wird im Einstellmodus angezeigt. Klicken Sie auf das PV **Ready Icon**, um dieses zu öffnen und Einstellungen vorzunehmen.

Wenn die Anlage keine PV ready Funktion hat wird das Icon nicht angezeigt

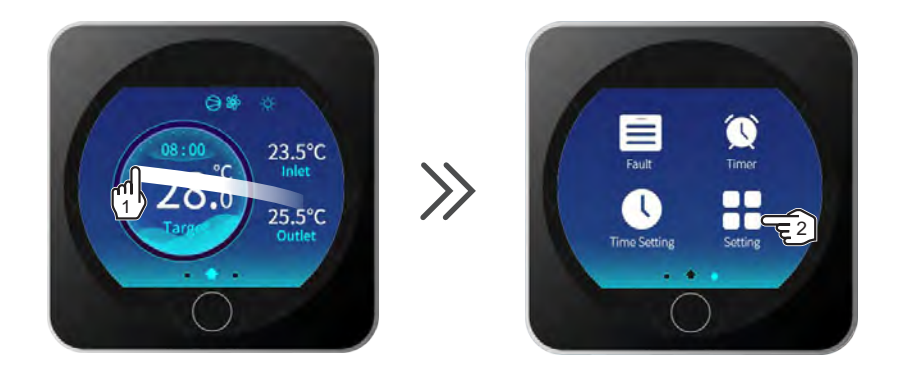

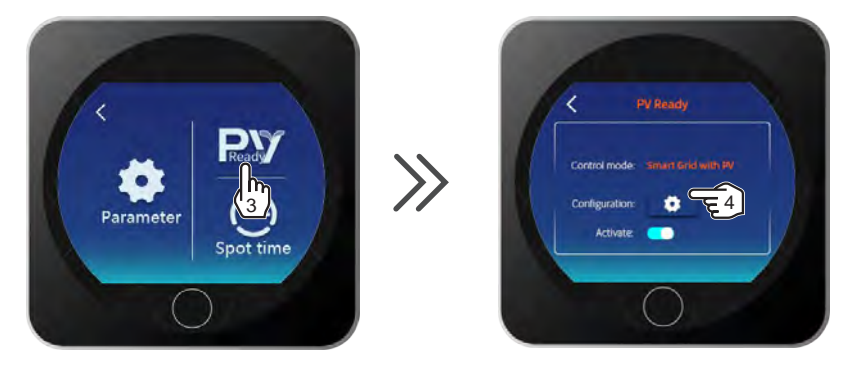

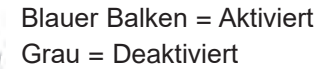

# Single Contact PV control (EM02=1)

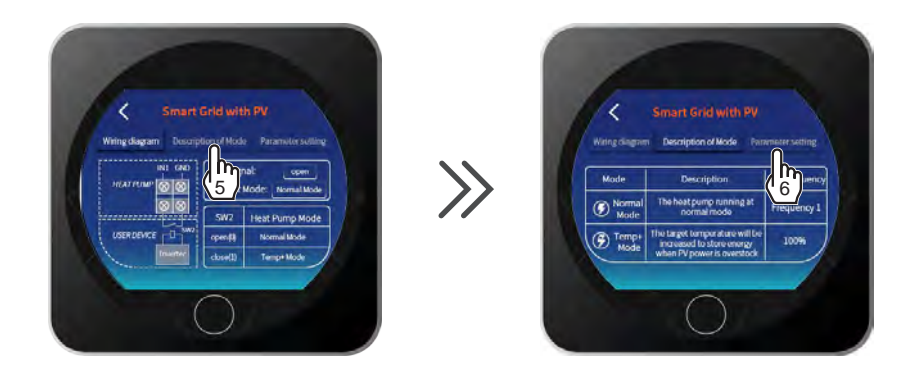

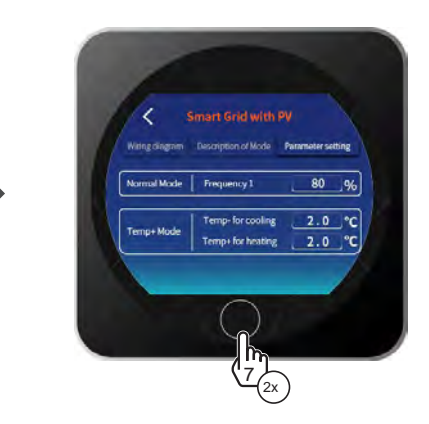

• Drücke 2 x ON

um zum Hauptbildschirm zurückzukehren.

# Dual Contact PV control (EM02=2)

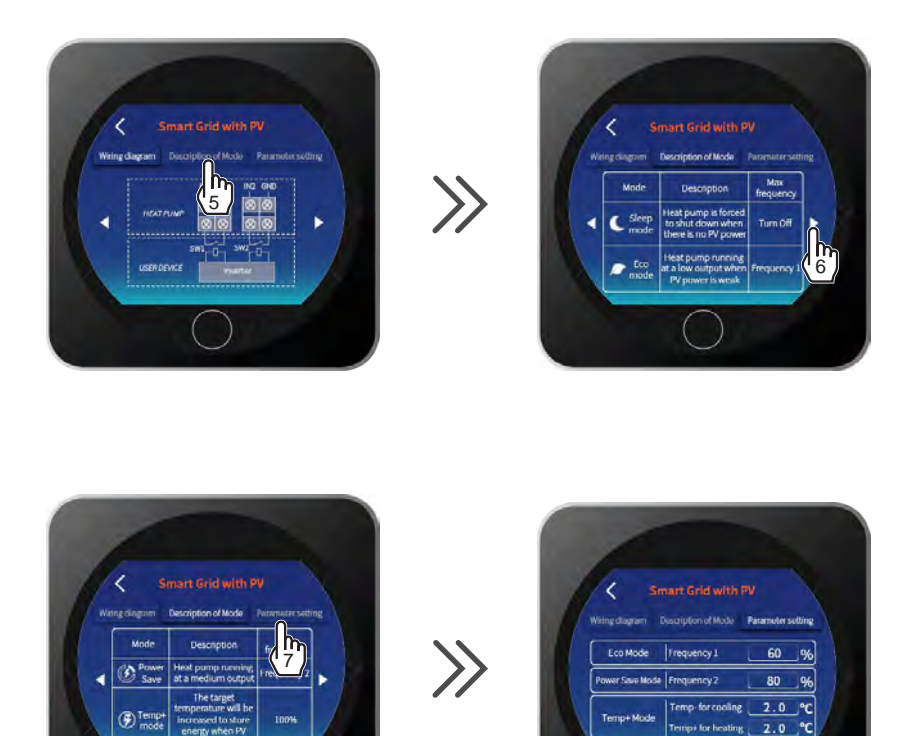

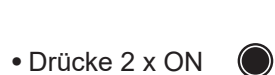

um zum Hauptbildschirm zurückzukehren

# Spot time

Die **Spot time** Funktion bedeutet, dass Sie die Zieltemperatur und die Betriebsfrequenz der Wärmepumpe/Kompressor zu definierten Zeiten über einen Spot Timer verändern können. Diese Funktion ist dazu gedacht, wenn Ihnen verschiedene Stromtarife in Ihrem Haus, zu bestimmten Zeiten vom Energieversorger angeboten werden. Das ist für Nutzer sinnvoll die einen börsennotierten Stromtarif nutzen.Die Spot time Funktion kann auch für PV oder Leiselauf Anwendung genutzt werden.

Die Spot time Funktion erlaubt es 6 verschiedene Timer pro Tag zu nutzen

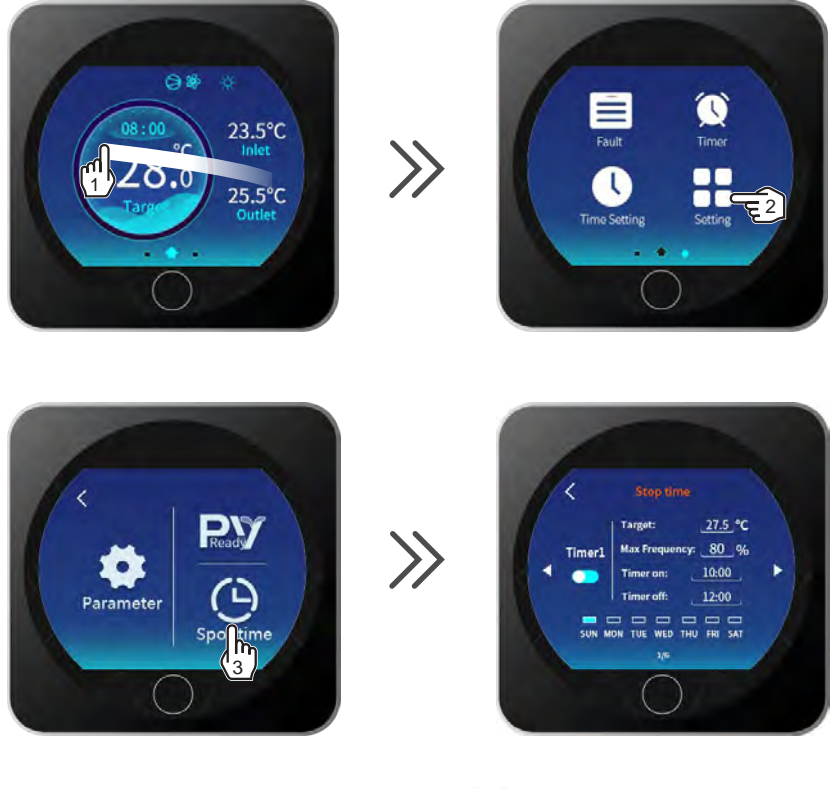

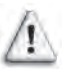

Blauer Balken = Aktiviert Grau = Deaktiviert

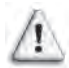

PV ready und Spot time Funktion kann nicht gleichzeitig benutzt werden

# Fehlermeldung auslesen

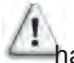

Die **NFL** Durchflußanzeige ist ebenfalls in der Fehlerliste aufgeführt, jedoch handelt es sich bei der **Anzeige NFL** nicht um einen Fehler, sondern um eine Statusanzeige,dass die Filterpumpe abgeschaltet ist, bzw. kein Wasserdurchfluß durch die Maschine vorhanden ist.

Einen möglichen Fehler (angezeigt durch ein blinkendes **Achtungsdreieck**)können Sie durch Wischen in die nächste Ebene auslesen

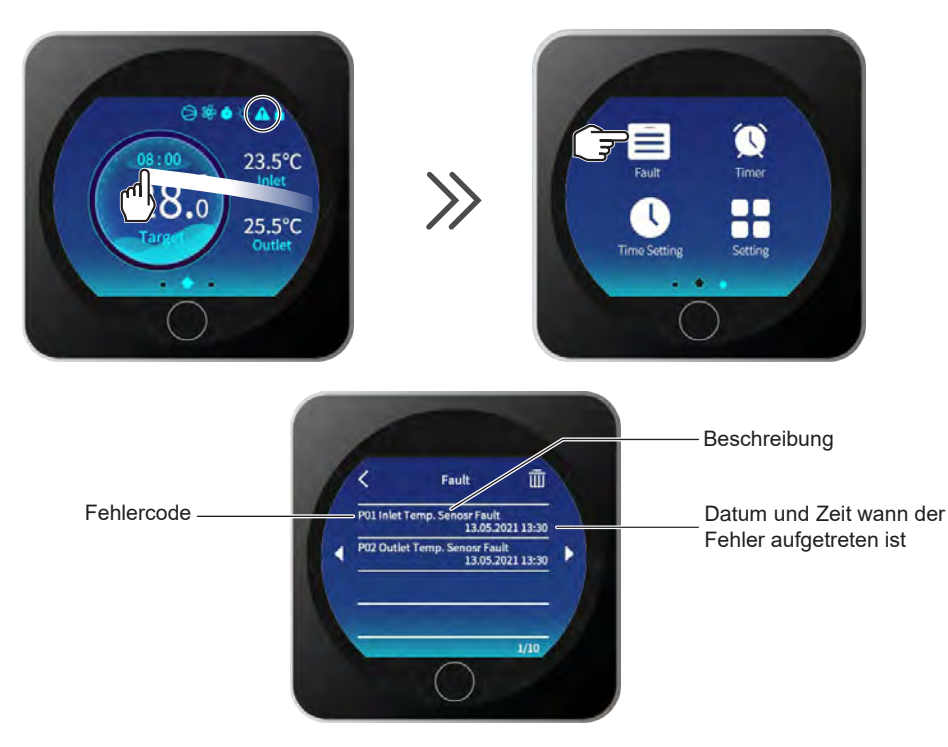

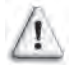

Wenn der Fehler behoben ist, erlischt das blinkende Achtungszeichen von alleine. Hinweis! bei **NFL Anzeige** in der Fehlerliste verschwindet das Blinken des Dreiecks mit dem Start der Filterpumpe am nächsten Morgen.

- Die Liste kann durch Drücken des 📷 . Symboles gelöscht werden
- Drücke 2x ON 🔘 um zum Hauptbildschirm zurückzukehren.

# 4.11 Parameter list and breakdown table

#### 4.11.1Electronic control fault table Can be judged according to the remote controller failure code and troubleshooting.

| Protect/fault                                 | Fault<br>display | Reason                                                                                                    | Elimination methods                                                                               |
|-----------------------------------------------|------------------|----------------------------------------------------------------------------------------------------|---------------------------------------------------------------------------------------------------|
| Inlet Temp. Sensor Fault                      | P01              | The temp. sensor is broken or short circuit                                                                                  | Check or change the temp. sensor                                                                  |
| Outlet Temp. Sensor Fault                     | P02              | The temp. sensor is broken or short circuit                                                                                  | Check or change the temp. sensor                                                                  |
| Amibent Temp. Sensor Fault                    | P04              | The temp. sensor is broken or short circuit                                                                                  | Check or change the temp. sensor                                                                  |
| Coil 1 Temp. Sensor Fault                     | P05              | The temp. sensor is broken or short circuit                                                                                  | Check or change the temp. sensor                                                                  |
| Coil 2 Temp. Sensor Fault                     | P15              | The temp. sensor is broken or short circuit                                                                                  | Check or change the temp. sensor                                                                  |
| Suction Temp. Sensor Fault                    | P07              | The temp. sensor is broken or short circuit                                                                                  | Check or change the temp. sensor                                                                  |
| Discharge Temp. Sensor<br>Fault               | P081             | The temp. sensor is broken or short circuit                                                                                  | Check or change the temp. sensor                                                                  |
| Exhaust Air over Temp Prot.                   | P082             | The compressor is overload                                                                                                   | Check whether the system of the compressor running normally                                       |
| Antifreeze Temp. Sensor<br>Fault              | P09              | Antifreeze temp. sensor is broken or short circuit                                                                           | Check or change the temp. sensor                                                                  |
| Pressure Sensor Fault                         | PP               | The pressure sensor is broken                                                                                                | Check or change the pressure sensor or<br>pressure                                                |
| High Pressure Prot.                           | E01              | The high-preesure switch is broken                                                                                           | Check the pressure switch and cold circuit                                                        |
| Low Pressure Prot.                            | E02              | The low-preesure switch is broken                                                                                            | Check the pressure switch and cold circuit                                                        |
| Flow Switch Prot.                             | E03              | No water/little water in water system                                                                                        | Check the pipe water flow and water pump                                                          |
| Waterway Anti-freezing Prot.                  | E05              | Water temp.or ambient is too low                                                                                             | Check the water temp. and ambient temp.                                                           |
| Inlet and outlet temp. too big                | E06              | Water flow is not enough and low differential pressure                                                                       | Check the pipe water flow and whether water<br>system is jammed or not                            |
| Anti-freezing Prot.                           | E07              | Water flow is not enough                                                                                                    | Check the pipe water flow and whether water<br>system is jammed or not                            |
| Primary Anti-freezing Prot.                   | E19              | The ambient temp. is low                                                                                                    | Check the ambient temp. sensor                                                                    |
| Secondary Anti-freezing Prot.                 | E29              | The ambient temp. is low                                                                                                    | Check the ambient temp. sensor                                                                    |
| Comp. Overcurrent Prot.                       | E051             | The compressor is overload                                                                                                   | Check whether the system of the compressor running normally                                       |
| Communication Fault                           | E08              | Communication failure between wire<br>controller and mainboard                                                               | Check the wire connection between remote wire<br>controller and main board                        |
| Communication Fault<br>(speed control module) | E081             | Speed control module and main<br>board communication fail                                                                    | Check the communication connection                                                                |
| Low AT Protection                             | TP               | Ambient temp. is too low                                                                                                    | Check the ambient temp. sensor                                                                    |
| EC fan feedback Fault                         | F051             | There is something wrong with fan<br>motor and fan motor stops running                                                       | Check whether fan motor is broken or locked or not                                                |
| Fan Motor1 Fault                              | F031             | 1. Motor is in locked-rotor state<br>2.The wire connection between<br>DC-fan motor module and fan motor<br>is in bad contact | 1.Change a new fan motor<br>2.Check the wire connection and make sure<br>they are in good contact |

# 4. Controlling and Operation

|--|

#### Frequency conversion board fault table:

| Protection/fault             | Fault<br>display | Reason                                                                   | Elimination methods                                                                                     |
|------------------------------|------------------|--------------------------------------------------------------------------|----------------------------------------------------------------------------------------------------|
| Drv1 MOP alarm               | F01              | MOP drive alarm                                                          | Recovery after the 150s                                                                                 |
| Inverter offline             | F02              | Frequency conversion board and<br>mainboard communication failure        | Check the communication connection                                                                      |
| IPM protection               | F03              | IPM modular protection                                                   | Recovery after the 150s                                                                                 |
| Comp. Driver Failure         | F04              | Lack of phase, step or drive hardware damage                             | Check the measuring voltage , check<br>requency conversion board hardware                               |
| DC Fan Fault                 | F05              | Motor current feedback open circuit<br>or short circuit                  | Check whether current return wires<br>connected motor                                                   |
| IPM Overcurrent              | F06              | IPM Input current is large                                               | Check and adjust the current measurement                                                                |
| Inv. DC Overvoltage          | F07              | DC bus voltage>Dc bus over-voltage<br>protection value                   | Check the input voltage measurement                                                                     |
| Inv. DC Lessvoltage          | F08              | DC bus voltage <dc bus="" over-voltage<br="">protection value</dc>       | Check the input voltage measurement                                                                     |
| Inv. Input Lessvolt.         | F09              | The input voltage is low,causing the<br>inpucurrent is high              | Check the input voltage measurement                                                                     |
| Inv. Input Overvolt.         | F10              | The input voltage is too high,more than<br>outage protection current RMS | Check the input voltage measurement                                                                     |
| Inv. Sampling Volt.          | F11              | The input voltage sampling fault                                         | Check and adjust the current measurement                                                                |
| Comm. Err DSP-PFC            | F12              | DSP and PFC connect fault                                                | Check the communication connection                                                                      |
| Input Over Cur.              | F26              | The equipment load is too large                                          | Check whether the unit is overloaded                                                                    |
| PFC fault                    | F27              | The PFC circuit protection                                               | Check the PFC switch tube short circuit or not                                                          |
| IPM Overheating              | F15              | The IPM module is overheat                                               | Check and adjust the current measurement                                                                |
| Weak Magnetic Warn           | F16              | Compressor magnetic force is not<br>enough                               | Restart the unit after multiple power<br>failures, if the fault still exists, replace<br>the compressor |
| Inv. Input Out Phase         | F17              | The input voltage lost phase                                             | Check and measure the voltage adjustment                                                                |
| IPM Sampling Cur.            | F18              | IPM sampling electricity is fault                                        | Check and adjust the current measurement                                                                |
| Inv. Temp. Probe Fail        | F19              | The temp. sensor is broken or<br>short circuit                           | Check or change the temp. sensor                                                                        |
| Inverter Overheating         | F20              | The transducer is overheat                                               | Check and adjust the current measurement                                                                |
| Inv. Overheating Warn        | F22              | Transducer temperature is too high                                       | Check and adjust the current measurement                                                                |
| Comp. Over Cur. Warn         | F23              | Compressor electricity is large                                          | The compressor over-current protection                                                                  |
| Input Over Cur. Warn         | F24              | Input current is too large                                               | Check and adjust the current measurement                                                                |
| EEPROM Error Warn            | F25              | MCU error                                                                | Check whether the chip is damaged,replace the chip                                                      |
| V15V over/undervoltage fault | F28              | The V15V is overload or undervoltage                                     | Check the V15V input voltage in range<br>13.5v~16.5v or not                                             |

#### 4.11.2 Parameter list

| Meaning                                    | Default      | Remarks    |
|--------------------------------------------|--------------|------------|
| Refrigeration target temperature set point | <b>27</b> °C | Adjustable |
| Heating the target temperature set point   | <b>27</b> °C | Adjustable |
| Automatic target temperature set point     | <b>27</b> °C | Adjustable |

# 4.12 Interface drawing

### 4.12.1 Wire control interface diagram and definition

|   | Sign | Meaning      |
|---|------|--------------|
| V | V    | 12V(power+)  |
| A | А    | 485A         |
| G | В    | 485B         |
|   | G    | GND (power-) |

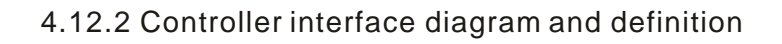

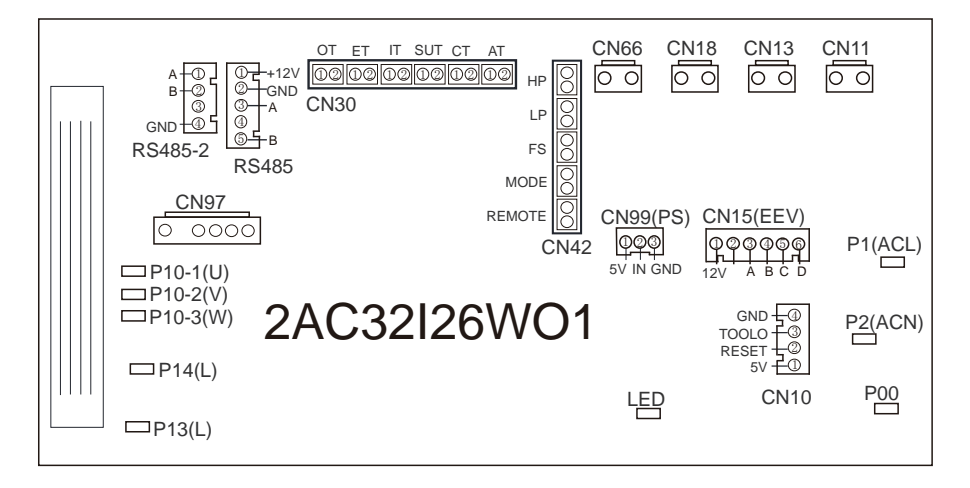

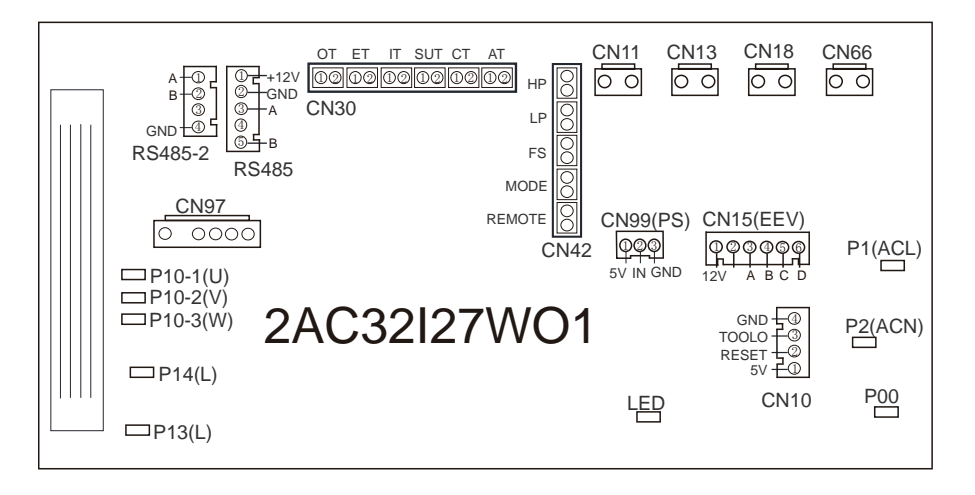

#### Main board of the input and output interface instructions below

| Number | Sign             | Meaning                                  |
|--------|------------------|------------------------------------------|
| 01     | P10-1/2/3(U/V/W) | Compressor                               |
| 02     | P13(L)           | Resistance                               |
| 03     | P14(L)           | Resistance                               |
| 04     | CN97             | DC motor                                 |
| 05     | RS485-2          | The port for centralized control         |
| 06     | RS485            | Color line controller communication/WIFI |
| 07     | ОТ               | Water output temperature                 |
| 08     | ET               | System exhaust temperature               |
| 09     | IT               | Water input temperature                  |
| 10     | SUT              | System suction temperature               |
| 11     | СТ               | System fan coil temperature              |
| 12     | AT               | Ambient temperature                      |
| 13     | HP               | System high pressure                     |
| 14     | LP               | System low pressure                      |
| 15     | FS               | Water flow switch                        |
| 16     | MODE             | Mode switch                              |
| 17     | REMOTE           | Emergency switch                         |
| 18     | CN66             | Compressor signal                        |
| 19     | CN18             | Water pump                               |
| 20     | CN13             | Reserved                                 |
| 21     | CN11             | 4-way value                              |
| 22     | CN99             | Low pressure sensor                      |
| 23     | CN15             | Electronic expansion valve               |
| 24     | P1 P2            | Live wire Neutral wire                   |
| 25     | CN10             | Program download interface               |